## Inserire un grafico statistico

Nella diapositiva di una presentazione PowerPoint inseriamo un istogramma che rappresenta l'inquinamento di alcune città italiane attraverso l'indicatore che calcola il numero di giorni nei quali si è rilevato un superamento del limite medio giornaliero di 50  $\mu$ g/m<sup>3</sup> (microgrammi per metro cubo) di polveri sottili (particolato PM<sub>10</sub>), stabilito dalla legge. Il numero massimo di superamenti consentiti in un anno è 35 giorni.

La seguente tabella contiene i dati da rappresentare con l'istogramma, riferiti agli anni 2012 e 2013.

| Città   | 2012 | 2013 |
|---------|------|------|
| Torino  | 118  | 126  |
| Milano  | 106  | 81   |
| Venezia | 76   | 74   |
| Trieste | 45   | 85   |
| Bologna | 73   | 57   |
| Firenze | 68   | 46   |
| Roma    | 57   | 41   |
| Napoli  | 85   | 120  |

Selezionando la diapositiva, avente come layout *Titolo e contenuto*, si può usare una delle icone al centro: **Inserisci grafico**.

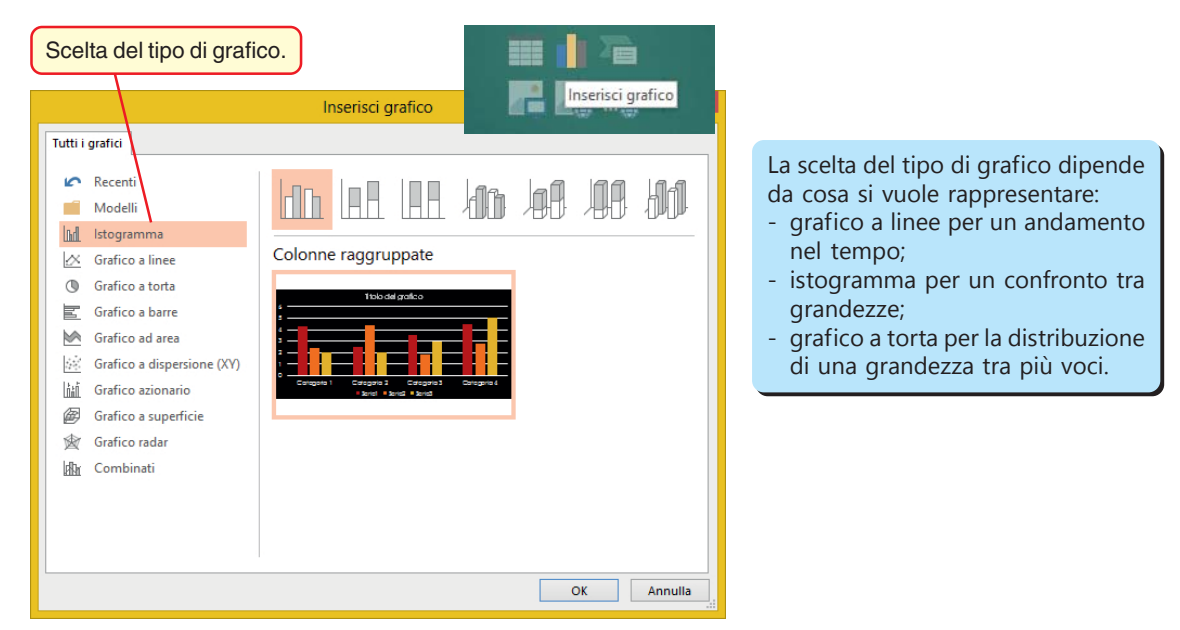

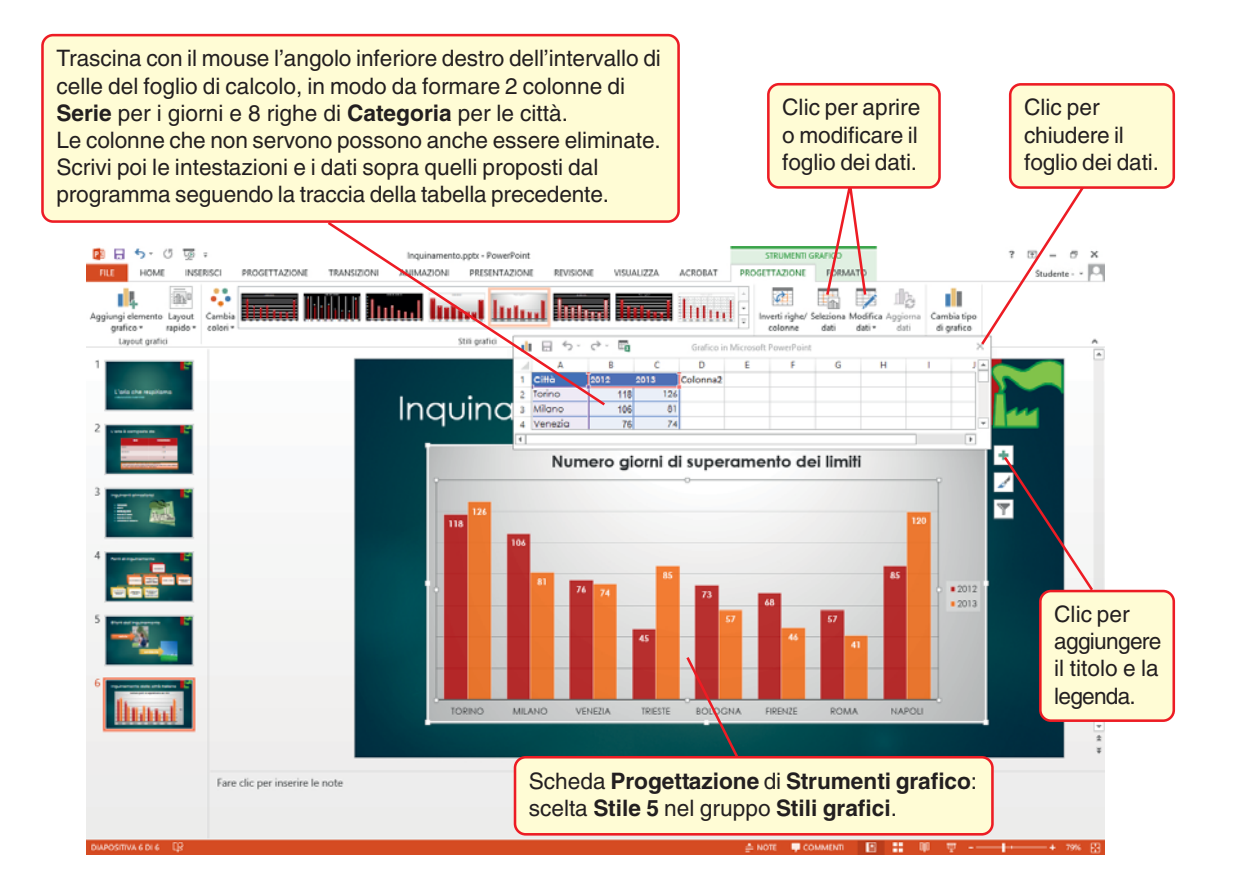